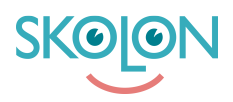

Knowledgebase > For teachers > My Apps > Introduction to My Apps

## Introduction to My Apps

Clara Hardarsson - 2025-07-01 - My Apps

When teachers or students log in to Skolon, they land directly on the My apps page. In My apps, there is an overview of all the tools that you have access to and can use. By simply clicking on the tool you want to use, you are also directly logged in as your user.

In our support article "Organise My apps," you will find instructions on how to easily organise and use smart features for easy access and use of your digital tools.

| ☆ Lower Secondary School ∨ | Wy apps 😁 Skolon app store 21. Teachers' room                                                                                                    |         |                 |                    |            |                             | 🗯 🚯 Demo 🗸    |
|----------------------------|----------------------------------------------------------------------------------------------------|---------|-----------------|--------------------|------------|-----------------------------|---------------|
|                            | My apps                                                                                                    |         | ( Contents (36) |                    |            |                             |               |
|                            | Q Searching for tools                                                                                                    |         |                 |                    |            |                             |               |
|                            | Helia Demo Admin<br>You school is currently bringing together all your digital tools and distributing them, so that the right tools and up with<br>the right staff member and student. So if you're missing a tool, it may appear shortly, keep a look out! |         |                 |                    |            |                             |               |
|                            | ** 🏶 📮                                                                                                    | we      |                 |                    |            | i Microsoft Teams           |               |
|                            | Skolon apps                                                                                                    | WeVideo | Skolup Al       | Book Creator for _ | ClickView  | Sign in                     |               |
|                            | Canva                                                                                                    |         |                 | purple<br>mash     | math       | Trouble logging in?         |               |
|                            | Canva for Educa                                                                                                    | TextAid | Equatio         | Purple Mash        | Mathplanet | Microsoft Teams Assignments | elp3          |
|                            | CREAZA                                                                                                    |         |                 |                    | schools    | :<br>Q Ask Al with Skolup * | Do you need h |

- You can easily rearrange your various digital tools to get the overview you want in My apps.
- You can create folders for your digital tools and rename the folders as you wish.
- You can choose to remove/hide tools from My apps and find them again under Content.
- You can share your tools from My apps with students or colleagues.
- You can find and contact your administrators.
- In the digital tools that have deep links, you can easily go directly to a specific chapter in the tool via My apps.
- It is also possible to share deep links with colleagues and students, as well as with Google Classroom or Microsoft Teams if you use it.
- If you use Skolon plus, you can use Widgets to get a direct connection to, for example, your Google or Microsoft account from My apps.

If you are a teacher at several schools, you can easily switch between the different schools in the upper left corner to access the digital tools you have access to at each school

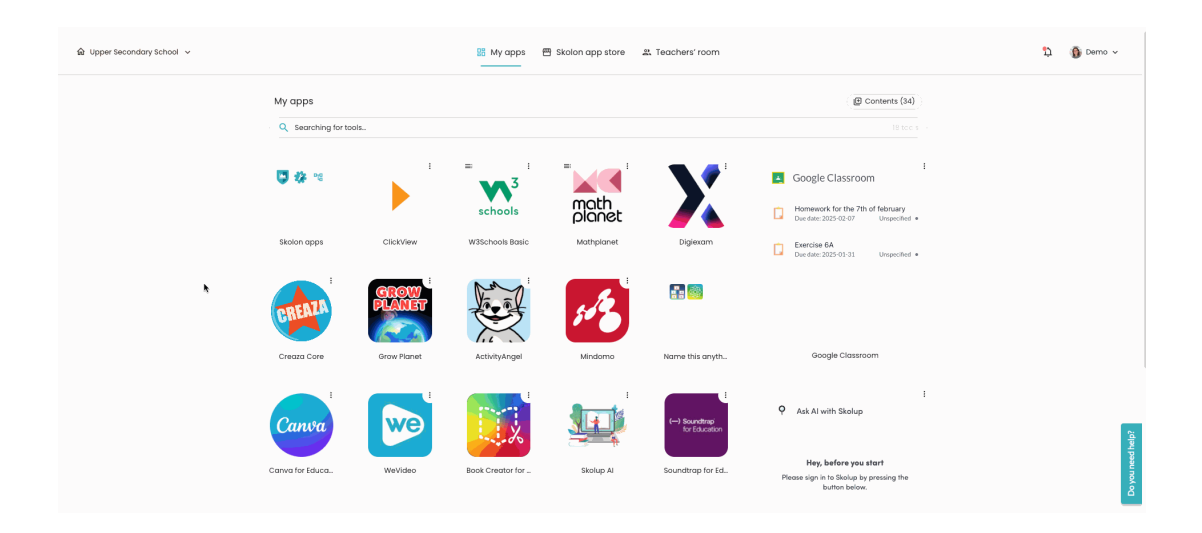